附件:

# 《北京市药品推销员培训证书》初学培训班

# 在线学习操作手册

技术咨询:陈祥坤 13552229054 学会:于利 64178704-208

### 第一章 电脑端学习

#### 一. 学员登录

#### 1.1 前台学习

北京药学会在线平台(http://px.pha-bj.org)是一个在线培训学习平台,学员在此可参加 学习、培训、考试。下图为学员进入系统的前台首页。

| 4 北京符学会在线管理<br>DONING NANASGENENT DILITION OF BOUND PRAYMAGE | 世中台<br>Hital Society 系结                               | - <b>()</b><br>. 道页 通知公告 培训     | <b>テ デ</b> ノ<br>1899年 在然時は                                            | 🚨 螢景 丨 🎤 注朝 |
|--------------------------------------------------------------|-------------------------------------------------------|---------------------------------|-----------------------------------------------------------------------|-------------|
| 20)<br>新开<br>Millege                                         | 20年药学<br>势新进展<br>************************************ | 〒 列 讲 座<br>8)                   |                                                                       |             |
| 通知公告 肥多+                                                     | 培训课程                                                  | 更多+                             | 在线考试                                                                  | Rộ+         |
| 2020年第二期处方市核培制班正式学员名单<br>© 2020.07.02                        | 《医院药学服务实践技能暨医<br>疗机构麻醉药品和精神药…                         | 2020年治疗药物监测技能培训                 | 《医院药学服务实践技能暨医疗机构麻醉<br>药品和精神药品规范化管理》培训结业考                              | (已結束)       |
| 关于举办2020年处方审核培训班(第二期)<br>© 2020.06.25                        | 共:期语词 (宣畅详情)<br>报名时间                                  | 共の期後引 (宣香译像)<br>板名时间            | 试1<br>考试路扫描: 2020-09-12 17:00 - 2020-09-13 23:55                      |             |
| 2020年第一期处方审核培训班正式学员名单<br>目前,处方审核培训班报名人独已达上界,学会在公布…           |                                                       | 2000-01-20 - 2020-01-24         | 老年多重用药的处方审核要点课后考题第<br>十二期<br>考试时间:2020-08-12 00.55 - 2020-08-12 23.55 |             |
| 0 2020.06.27                                                 | 2020年药学新形势新进展系列<br>讲座                                 | 2020年处方审核培训班线上培<br>训第二期         | 新語社: 60分钟<br>儿科处方面核要点第十一期                                             |             |
| 46 101 201 kd                                                | 共同期最初(宣看详情)                                           | 共12期培训【宣看详情】                    | 考试即封闭: 2020-09-08 00:00 - 2020-08-08 23:55                            | (計考已結束)     |
| ND WILDLAND TO THE DESIGN                                    | 採名时间<br>2020-07-08 - 2020-07-17                       | 报名时间<br>2020-06-24 - 2020-07-03 | 考试时长 60分钟                                                             |             |
| 医疗用毒性药品规范管理与应用-高志                                            |                                                       |                                 | 血清浙东会共国苏的处方窗格要占课后考                                                    |             |

## 二. 培训考试

#### 2.1 学员如何进行在线学习

(1)学员在推销员平台(http://txy.pha-bj.org)注册报名,并到学会办理完申请登记后,

按通知时间进入在线平台(http://px.pha-bj.org)进行课程学习。 在浏览器输入在线平台网站进入首页后,点击右上角登录(图中红色框内)按钮。输入用户 名密码(与推销员平台用户名密码一致)登录在线平台。

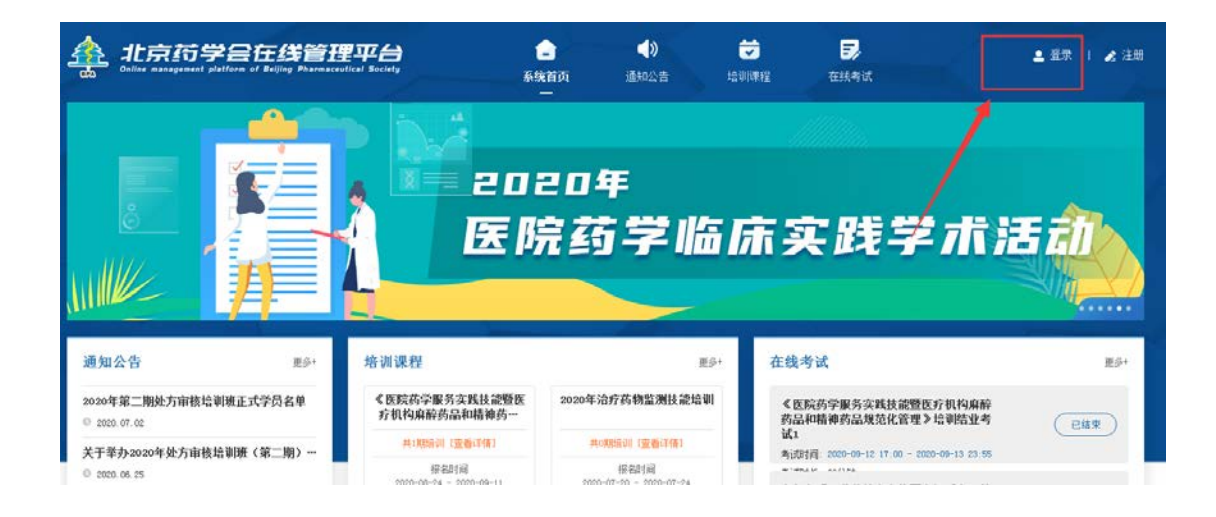

(2) 登录成功后页面会进入个人中心页面。如下图所示:

| 8tt  | 个人资料                      |                           |    |
|------|---------------------------|---------------------------|----|
| T    | • 除号                      | • 推在 / 1000               |    |
| 除号   | -                         | • <b>#</b> ₩ (#%)/##      |    |
| 个人资料 | E 1                       | • 手机号码 请输入手机号码            |    |
| 修改密码 |                           | • 移份证号 230202197905100048 |    |
| 我的培训 |                           |                           |    |
| 我的考试 |                           |                           |    |
| 我的证书 | <ul> <li>为论律师等</li> </ul> |                           | 保存 |
| 我的留言 |                           |                           |    |
| 選出蓋录 |                           |                           |    |

(3) 点击我的培训,即可看见参与的培训信息。如下图:

| 遇出     | 我的培训                                                                            |
|--------|---------------------------------------------------------------------------------|
| 能是     | 2020年度药品推销员培训班 (查看报名信息) 医新游 (查看报名信息) ● 振 (注意) ● 振 (注意) ● 振 (注意) = 0 17:11 共 1 期 |
| 个人资料   |                                                                                 |
| 修改密码   |                                                                                 |
| 我向检测   |                                                                                 |
| 時代来に   |                                                                                 |
| 找出)亏 叫 |                                                                                 |
| 我的证书   |                                                                                 |
| 我的留言   |                                                                                 |

(4)点击右侧对应的培训条目进入培训页面。点击在线播放即可开始学习。

|                |      | 2020年度药品推销员培训班<br>主持人: 授课专家:    |      |   |
|----------------|------|---------------------------------|------|---|
|                |      | 2020-11-01 - 2020-11-17<br>培训时间 | 培训时长 |   |
| 药品推            | 销员培训 | 推調员培训                           |      |   |
|                |      | ● 在线播放                          |      |   |
|                |      | T                               |      |   |
| 培训内容           |      |                                 |      |   |
| 2020年度药品推销员培训班 |      |                                 |      | 1 |

温馨提示:学习期间不可拖动进度条、可暂停。不能长时间离开页面,程序会每隔 10 分钟 作出互动判断。

## 2.2 学员如何参加考试

(1) 点击网页顶部菜单"在线考试",选择红框所示推销员培训结业考试进入考试页面。

| A 北京符学会在线管理平台                                                                                                    | <b>全</b> 系统首页 | <b>◆》</b><br>通知公告 | <b>マ</b><br>培训课程 白 | <b>王</b><br>(3)考试<br>一 |
|----------------------------------------------------------------------------------------------------|---------------|-------------------|--------------------|------------------------|
| ti de la constanción de la constanción de | 选择时间          | 青选择曰期             |                    |                        |
| 2020年11月                                                                                                    |               |                   |                    |                        |
| 推销员培训预结业考试2020<br>考试时间: 2020-11-01 08:00 - 2020-12-31 08:00<br>新闻时长: 60分钟                                                                                                    |               |                   |                    |                        |
| 2020年09月                                                                                                    |               |                   | A.                 |                        |
| 《医院药学服务实践技能暨医疗机构麻醉<br>药品和精神药品规范化管理》培训1                                                                                                    |               |                   |                    |                        |

(2) 考试界面如下图所示:

| 考试详情                 |                           |                           | 返回列表 🔦       |
|----------------------|---------------------------|---------------------------|--------------|
|                      | 推销员培训<br>2009-11-01 09:00 | 班结业考试<br>2020-12-31 08:00 |              |
| #18年次     5     司电次数 | 60<br>及松分数                | 100<br>试卷起分               | 60<br>普隆(阔份) |
| 植间员培训班结业考试           |                           |                           |              |
|                      |                           | setter s2                 |              |
|                      |                           |                           | 开始为试         |

点击"开始考试"进行答题。

提交后系统会自动判分,如果未通过,可重新考试。共有5次考试机会。如果通过可进入个 人中心查看考试信息。交卷后状态如下图所示:

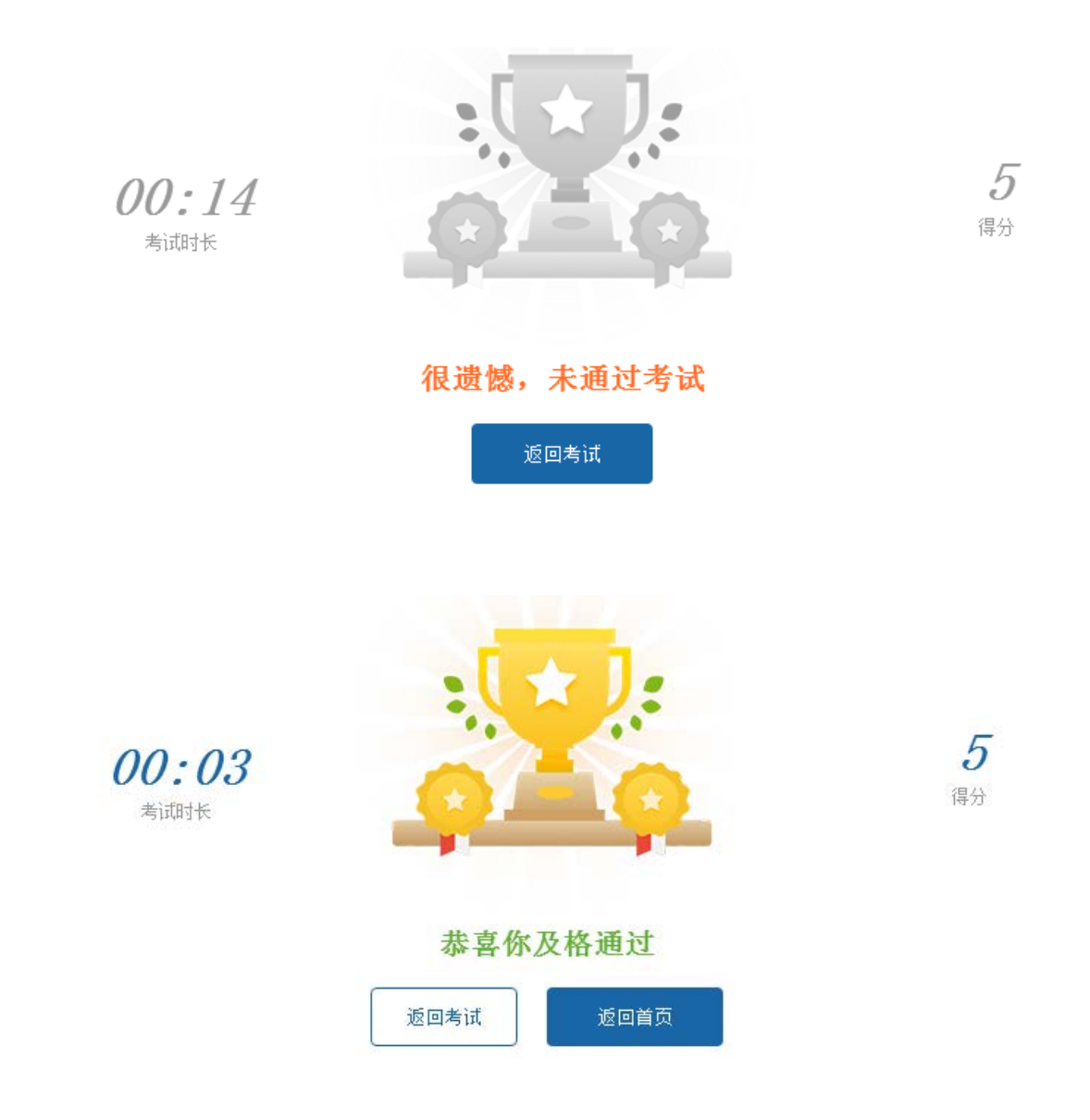

(3) 个人中心点击"我的考试"后效果如下图所示:

| 8H   | 我的考试                                                           |                  |
|------|----------------------------------------------------------------|------------------|
|      | 推销员给训销结业考试(2020)<br>●考证利益: 2000-11-02 00.59 至 2020-11-02 09.00 | *不改编<br>(分數: 6分) |
| 张号   | 推销员应谢娜结业考试(2020)                                               | マ及結              |
| 个人资料 | ●考试想到词: 2020-11-02 09:03 至 2020-11-02 09:03                    | (分数:5分)(申请发证)    |
| 修改密码 |                                                                |                  |
| 我的培训 |                                                                |                  |
| 我的考试 |                                                                |                  |
| 我的证书 |                                                                |                  |
| 我的留言 |                                                                |                  |
| 退出登录 |                                                                |                  |

温馨提示:相同的培训记录,系统会以最高分为判断依据。

### 2.3 学员如何查看培训资料

培训资料在平台首页右下角。点击更多查看相关培训资料。也可以在首页选中对应的培训查 看本次培训资料。

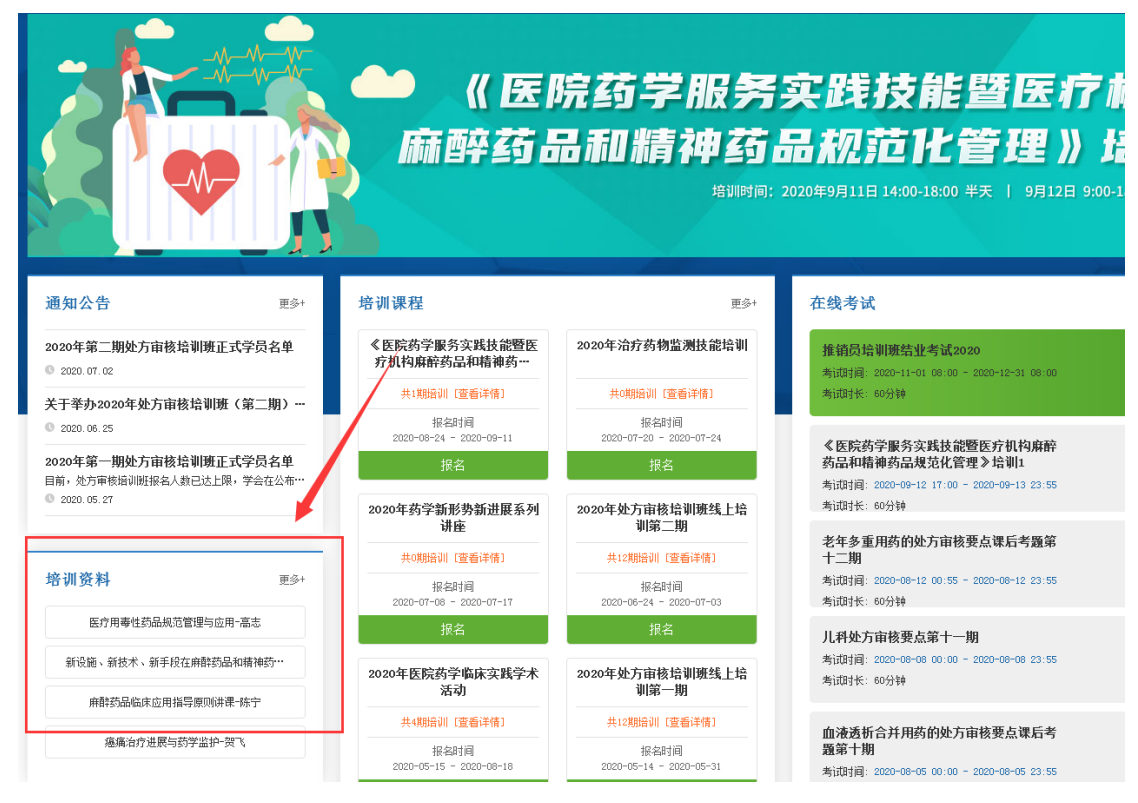

## 第二章 手机端学习

## 一. 学员登录

#### 1.1 前台学习

北京药学会在线平台(http://px.pha-bj.org)是一个在线培训学习平台,学员在此可参加 学习、培训、考试。下图为学员进入手机端后界面。

| 計:         Image: Constraint of the state of the state of the s |
|----------------------------------------------------------------------------------------------------|
| ■ 公告通知 更多>                                                                                                    |
| 2020年第二期处方审核培训班正式学员名单                                                                                                    |
| 关于举办2020年处方审核培训班(第二期)的                                                                                                    |
| 2020年第一期处方审核培训班正式学员名单<br>目前,处方审核培训班报名人数已达上限,学会在公布<br>② 2020.05.27                                                                                                    |
| 关于举办 2020 年处方审核培训班的通知<br>关于举办 2020 年处方审核培训班的通知<br>@ 2020.05.13                                                                                                    |

二. 培训考试

#### 2.1 学员如何进行在线学习

(1)学员在推销员平台(http://txy.pha-bj.org)注册报名,并到学会办理完申请登记后, 按通知时间进入在线平台(http://px.pha-bj.org)进行课程学习。 在浏览器输入在线平台网站进入首页后,点击右上角登录按钮。或者使用微信,通过扫码进 入学会平台,输入用户名密码(与推销员平台用户名密码一致)登录在线管理平台。

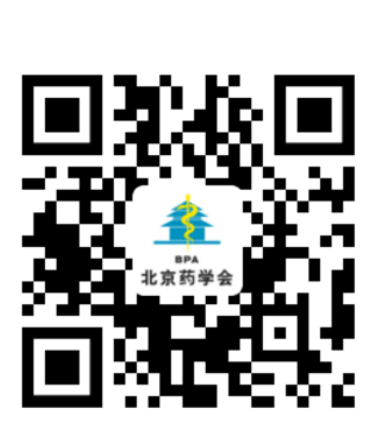

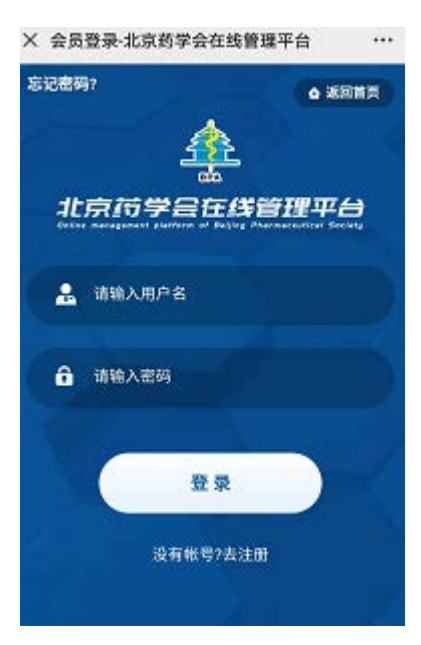

平台地址二维码

点击登录后界面

(2) 登录成功后页面会进入个人中心页面。如下图所示:

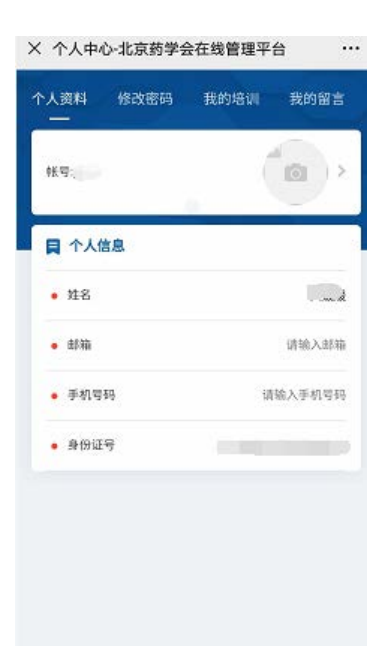

温馨提示:通过微信进入会绑定账号,以后登录不需要重复输入登录账号。登录后可以修 改个人信息。 (3) 点击我的培训,即可看见参与的培训信息。依次点击即可参加学习。如下图所示:

| × 我的培训·北京药学会在绚丽理平台 ···                                                                                                    | <ul> <li>□***</li> <li>&gt; ***</li> <li>&gt; ***</li> </ul>                                                                                                    | X 北京的学会在场管理平台 ····                                                                                   | × 北京等学会在集管理平台 ····<br>2020年度商品推销员培训的(推销员培训) |
|----------------------------------------------------------------------------------------------------|----------------------------------------------------------------------------------------------------|----------------------------------------------------------------------------------------------------|---------------------------------------------|
| ○人員社 193.5% (2014) (2014) | <ul> <li>↑人業料 約3次回時 約3回回 東田留吉</li> <li>2020年度時見品報路見協制器</li> <li>● 네티川田川県 2022-15-01 0100 至 2022-15-172.839</li> <li>細田見登び</li> <li>伊州学校: (56) 学ぶ同時に: 589</li> <li>出版工作</li> </ul> | 1 2020年度用品店開放港市地区<br>药品推销员唔到                                                                         | රාභාෂණ<br>ආභාෂණ<br>)  00.02 🔶 02.97.36 💜    |
|                                                                                                    |                                                                                                    | · 변화지 않고 하다.<br>· 변화가에서 2809-91-01-2020-91-17<br>지 # M 지 유해<br>· · · · · · · · · · · · · · · · · · · | (KEINK                                      |
|                                                                                                    |                                                                                                    | 43958                                                                                                |                                             |

## 2.2 学员如何参加考试

(1)点击网页顶部菜单"在线考试",选择红框所示"推销员培训结业考试"进入考试页 面。

登录成功后页面会进入个人中心页面。如下图所示:

| V 方缀来说,作古茶茶会方法物理型台 ····                                                     | ally being another                   |                | -                       | ~~ 🔛          | ← 点道, 12:11 | 91%////0.10.54 |
|-----------------------------------------------------------------------------|--------------------------------------|----------------|-------------------------|---------------|-------------|----------------|
|                                                                             | 1 考试详情                               |                |                         |               | × 北京药学会在线管理 | 平台 …           |
|                                                                             | H                                    | 销员培训           | 斑结业考                    | 试             | 1 消息提示      | O SERT         |
|                                                                             | 2020                                 | 0.11-01 08:00  | -2020-1:2-31            | 08:00         | 本次考试您已及(    | 格,无需重复考试       |
| 12220年11月                                                                   | 5<br>可考次救                            | 5<br>及格分散      | 100<br>试使总分             | 60<br>答照时间(分) |             | 100            |
| 推翻员培训组结业考试2020 2 5<br>考试时间:2020-11-01 08:00 至12-31 改直 副高分<br>48:00年说时任:40分钟 | ************************************ | at 1997日       |                         | 5 PR (PA.54   |             |                |
| 1.00004000/0                                                                | 9<br>得分                              | 相信时长           | 00.14599P               | 8.35-03.00    |             |                |
| 《医院药学报务实践技能器<br>医疗机构森碎药品和精神药<br>品规范化管理》培训1                                  | <b>5</b><br>雨分                       | 考试时间:<br>考试时候: | 2020.11.02.0<br>00:03分钟 | 9:03-09:03    |             |                |
| 부 (3년)원, 2020-09-12 17:00 및 09-13<br>23:55<br>부 (3년)왕: 665)위·               |                                      |                |                         |               |             |                |

(2)考试完成后,在首页点击在线考试即可查看考试记录。

## 2.3 学员如何查看培训资料

培训资料在首页顶部菜单。点击查看相关培训资料。

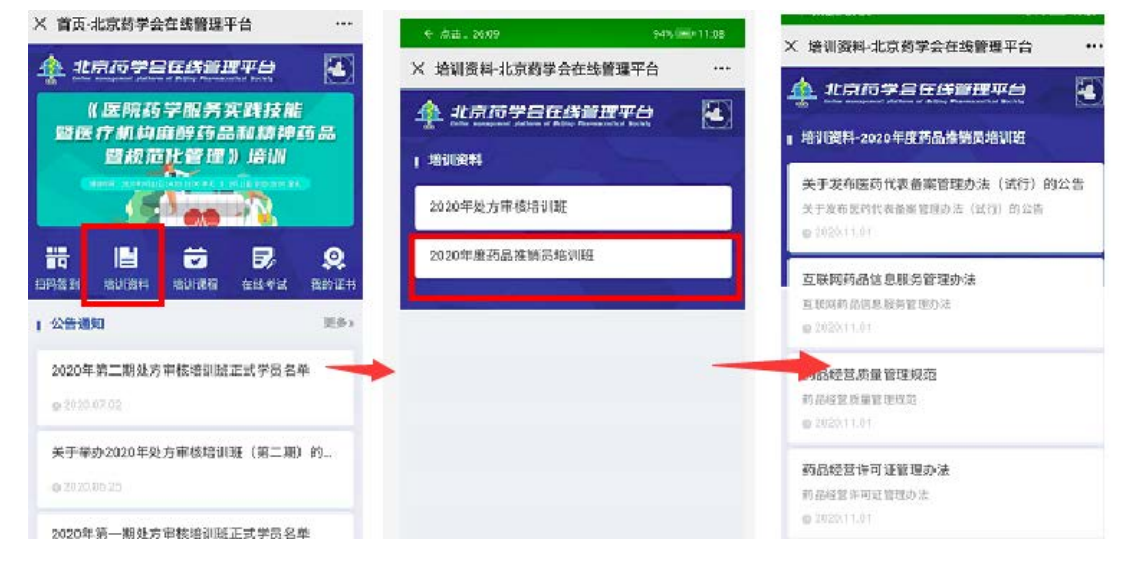

如遇问题,可及时拨打以下电话解决:

技术咨询:陈祥坤 13552229054 学会:于利 64178704-208

> 北京药学会继续教育与培训部 (2020 年 11 月版)